# 2015

Соединение с приборами Next-Lab по беспроводной сети

# The **NEXT** era will come in **2015**

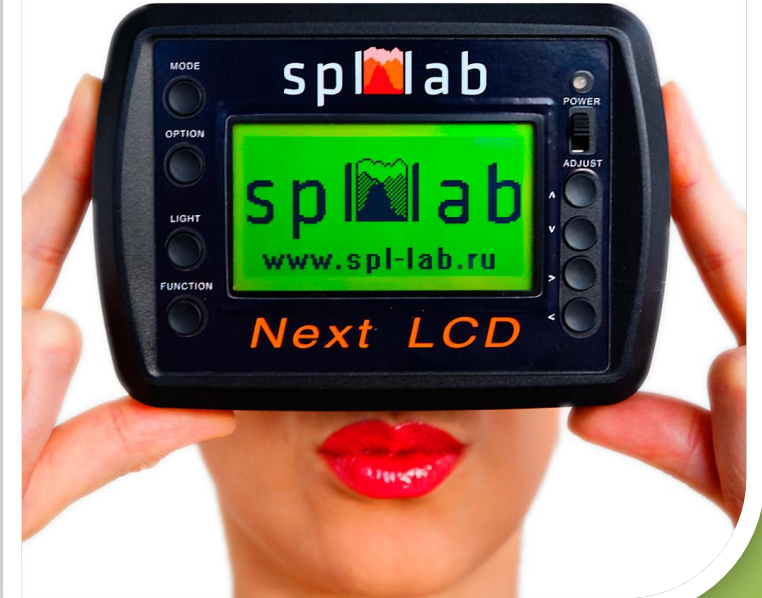

Spl-Lab 31.10.2015

# Оглавление

| Введение                                             | 2 |
|------------------------------------------------------|---|
| Конфигурирование модуля Wi-Fi                        | 3 |
| Конфигурирование с использованием ПК                 | 3 |
| Конфигурирование по технологии Smart-Config          | 4 |
| Конфигурирование через интерфейс в приборе Next-LCD  | 6 |
| Настройка ПК/планшета/телефона для работы с прибором | 7 |
| Настройка ПК                                         | 7 |
| Настройка планшета/телефона                          | 8 |

# Введение

Технологии беспроводной связи уже плотно вошли в нашу повседневную жизнь. Новая линейка приборов Spl-Lab не стала исключением. Устройства серии Next-Lab могут поставляться со встроенным модулем для соединения по технологии Wi-Fi с компьютером на базе Windows или планшетом/телефоном на базе Android/iOS. Модуль Wi-Fi устанавливается опционально – обязательно уточните у Baшего дилера Spl-Lab о наличии и цене данной опции. Впоследствии, модуль Wi-Fi может быть дополнительно приобретен и установлен только в сервисном центре Spl-Lab. Самостоятельная установка модуля невозможна.

Прибор со встроенным модулем Wi-Fi может быть подключен к беспроводной сети только в качестве клиента. Модуль Wi-Fi не может служить точкой доступа для других устройств, подключение к нему в качестве клиента невозможно.

Модуль может быть непосредственно подключен к:

- Беспроводной точке доступа (роутеру),
- Телефону/планшету в режиме модема (точки доступа),
- ПК в режиме модема (точки доступа).

В режиме модема (точки доступа) связь с интернетом через Wi-Fi невозможна!

Соединение с прибором, имеющим модуль Wi-Fi, возможно по следующим схемам:

- Прибор и ПК/планшет/телефон подключены к одной точке доступа, при этом, ПК/планшет/телефон могут быть подключены как по проводной, так и по беспроводной сети;
- Прибор подключен непосредственно к ПК/планшету/телефону находящимся в режиме модема (точки доступа);
- Прибор подключен к интернету через точку доступа, а ПК/планшет/телефон также подключены к интернету. В данном случае может потребоваться дополнительное конфигурирование точки доступа для перенаправления портов.

# Конфигурирование модуля Wi-Fi

Для подключения к беспроводной сети в качестве клиента модуль Wi-Fi прибора должен получить параметры соединения, такие как имя сети (SSID), пароль доступа (если сеть защищена), IP адрес шлюза/клиента (только, если невозможно использование DHCP). В случаях особой необходимости можно изменить используемый по умолчанию номер порта, по которому осуществляется соединение.

Выполнить конфигурирование можно следующими способами:

- Подключив прибор к ПК через порт USB с использованием ПО Measuring Center for Windows;
- Через планшет/телефон на базе Android/iOS, используя технологию Smart-Config в ПО Measuring Center for Android/iOS;
- Непосредственно через интерфейс прибора (только для Next-LCD).

#### Конфигурирование с использованием ПК

Установите драйвера Next-Lab USB и ПО Measuring Center for Windows из раздела «Поддержка» сайта <u>www.spl-lab.ru</u> или с компакт диска, входящего в комплект поставки прибора.

- Включите прибор Next-Lab и дождитесь его полной загрузки (индикатор Power горит постоянно).
- Подключите прибор к ПК через порт USB и дождитесь установки драйверов.
- Запустите ПО Measuring Center for Windows.
- Зайдите во вкладку конфигурирования Config программы.
- Если вы все сделали правильно, вы увидите в выпадающем списке устройств Ваш прибор Next-Lab; выберете его.
- При наличии модуля Wi-Fi в вашем приборе вы увидите соответствующий знак в поле Wi-Fi области Next-Lab Settings. Также будет доступна область Next-Lab Wi-Fi Config, показанная ниже:

| NEXT LAB WiFi Config           |              |  |
|--------------------------------|--------------|--|
| Wi-Fi Module is not connected! |              |  |
| Network SSID:                  |              |  |
| Password:                      |              |  |
| ✓ Auto IP:                     |              |  |
| Gateway:                       |              |  |
| Port:                          | 4112         |  |
|                                | Upload       |  |
|                                | Smart config |  |

• Введите имя сети (Network SSID), пароль доступа (Password), если невозможно использование DHCP, введите IP адрес шлюза/клиента (Gateway, IP) и снимите чек-бокс Auto. В случаях особой необходимости можно изменить используемый по умолчанию номер порта (Port), по которому осуществляется соединение (но это не рекомендуется).

• Нажмите кнопку Upload и дождитесь завершения операции:

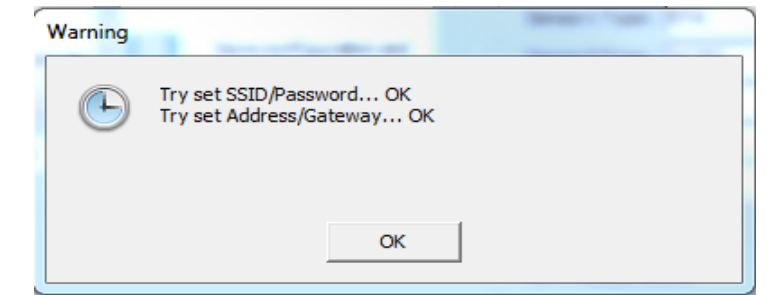

- Выключите прибор и закройте Measuring Center.
- Включите прибор, дождитесь его полной загрузки и запустите ПО Measuring Center. В случае успешного соединение в области Next-Lab Wi-Fi Config статус модуля измениться на Wi-Fi Module Connected, а в поле IP будет отображен IP адрес прибора в сети.

| NEXT LAB WiFi Config<br>Wi-Fi Module connected. |               |  |
|-------------------------------------------------|---------------|--|
| Network SSID:                                   |               |  |
| Password:                                       |               |  |
| ✓ Auto IP:                                      | 192.168.1.139 |  |
| Gateway:                                        |               |  |
| Port:                                           | 4112          |  |
|                                                 | Upload        |  |
|                                                 | Smart config  |  |

Обращаем внимание на то, что:

- Для соединения модулю Wi-Fi может потребоваться время (1-2 минуты); для обновления статуса соединения нажмите кнопку **Update Device List.**
- Если модуль не смог подключиться в течение 2x минут, он переходит в спящий режим и для повторного соединения требуется перезагрузка прибора.
- В некоторых случаях требуется перезагрузка точки доступа/ПК/телефона/планшета для успешного соединения.

#### Конфигурирование по технологии Smart-Config

Технология Smart-Config позволяет выполнять удаленное конфигурирование модуля Wi-Fi прибора Next-Lab с помощью планшета/телефона на базе Android/iOS. Для использования технологии Smart-Config Bam потребуется приложение Measuring Center for Android/iOS. Программу можно скачать в соответствующих магазинах приложений (Google Play, App Store) или на сайте www.spl-lab.ru в разделе «Поддержка» (только для Android).

Важно отметить, что планшет или телефон, с помощью которого нужно выполнить конфигурирование прибора Next-Lab по технологии Smart-Config, должен быть подключен к той же беспроводной сети, к которой планируется подключить и прибор. То есть выполнить конфигурирование прибора для подключения к планшету/телефону, находящимся в режиме модема (точки доступа), можно только через третье устройство (еще один планшет или телефон).

#### Подготовка планшета/телефона

- Запустите приложение Measuring Center Android/iOS на Вашем планшете/телефоне.
- Откройте вкладку Config из основного меню программы. Для iOS нажмите кнопку Smart-Config-Config.

| SMART CONFIG |  |
|--------------|--|
| SSID         |  |
| SLUT-14      |  |
| Password     |  |
| Password     |  |
| Gateway      |  |
| 192.168.1.1  |  |
| Smart Config |  |
| Smart Config |  |

#### Android

iOS

| Pad | <b>∻</b>           | 18:40                | 🕇 100 % 📻 + |
|-----|--------------------|----------------------|-------------|
| < 9 | Settings           | Device Configuration |             |
|     | SSD                |                      | SLUT-14     |
|     | Password           |                      | *****       |
|     | Gateway IP Address |                      | 192.168.1.1 |
|     | Start              |                      |             |

• Введите пароль для доступа к беспроводной сети в поле **Password**. Поля **SSID** и **Gateway** будут заполнены автоматически.

#### Активация режима на приборе

Активируйте режим Smart-Config на вашем приборе Next-Lab. Это можно сделать тремя способами:

- На приборе включите прибор с нажатой кнопкой №1 и дождитесь, когда индикатор питания быстро мигнет 5 раз;
- Ha Next-LCD выберите пункт Start Smart Config в секции Wi-Fi Settings конфигурации прибора Next-LCD;
- На ПК нажмите кнопку Smart Config в области Next-Lab Wi-Fi Config ПО Measuring Center for Windows.

#### Выполнение процедуры Smart-Config

Сразу (не позднее, чем через 2 секунды) после активации режима Smart-Config на приборе, запустите процедуру Smart-Config на планшете/телефоне. Для этого нажмите кнопку **Smart Config** (Android) или **Start** (iOS).

По завершению операции вы либо увидите соответствующую надпись на экране прибора (Next-LCD) или в ПО на ПК, либо индикатор питания мигнет 5 раз. Для остановки операции на Android – нажмите на экран устройства.

В случае если вы увидите надпись Smart Config timeout, повторите операцию снова до появления надписи Smart Config Finished.

Статус соединения модуля можно проверить в меню Wi-Fi Settings-Wi-Fi Status (Next-LCD) или в ПО Measuring Center.

Обращаем внимание на то, что:

- Для соединения модулю Wi-Fi может потребоваться время (1-2 минуты);
- Если модуль не смог подключиться в течение 2х минут, он переходит в спящий режим и для повторного соединения требуется перезагрузка прибора;
- В некоторых случаях требуется перезагрузка точки доступа/ПК/телефона/планшета для успешного соединения.

### Конфигурирование через интерфейс в приборе Next-LCD

Данная функция доступна в старших версиях микрокода приборов Next-LCD. Если Вам не удается войти в режим Wi-Fi Settings на вашем приборе, скачайте последнюю версию микрокода из раздела «Поддержка» сайта <u>www.spl-lab.ru</u> и выполните обновление вашего устройства согласно инструкции в архиве с прошивкой.

- Запустите прибор и дождитесь его полной загрузки. Войдите в режим **Wi-Fi Settings,** нажав кнопку №**2 (Option)** в режиме **CFG.**
- Выберите пункт **Connect to Network.** Прибор произведет поиск доступных беспроводных сетей.
- Выберите беспроводную сеть, к которой нужно подключиться.
- Если сеть имеет защиту, введите пароль, используя кнопки 5 и 6 для выбора группы символов, 7 и 8 для выбора конкретного символа, 4 для ввода символа, 1 для удаления введенного символа, 2 для окончания ввода и подключению к сети.
- Далее прибор произведет попытку соединения и сообщит результат на экране.
- Статус соединения модуля можно проверить в меню Wi-Fi Settings-Wi-Fi Status или в ПО Measuring Center.

Обращаем внимание на то, что:

- Для соединения модулю Wi-Fi может потребоваться время (1-2 минуты).
- Если модуль не смог подключиться в течение 2х минут, он переходит в спящий режим и для повторного соединения требуется перезагрузка прибора.
- В некоторых случаях требуется перезагрузка точки доступа/ПК/телефона/планшета для успешного соединения.

# Настройка ПК/планшета/телефона для работы с прибором

После того как Вы успешно выполнили конфигурирование и подключение прибора Next-Lab к беспроводной сети, для дальнейшей работы нужно настроить Measuring Center на вашем устройстве для соединения с прибором.

После подключения к беспроводной сети прибор Next-Lab получает уникальный IP адрес и порт. Узнать параметры для соединения можно следующими способами:

- В меню Wi-Fi Settings-Wi-Fi Status прибора Next-LCD;
- На ПК в ПО Measuring Center for Windows, подключив прибор через порт USB;
- Выполнив поиск Lean Search на планшете/телефоне в Measuring Center for Android/iOS;
- Если подключение происходит удаленно через Internet, запросите IP адрес и номер порта у владельца прибора.

Важно отметить, что прибор не может обмениваться данными по USB и Wi-Fi одновременно. Отключите прибор от порта USB ПК, чтобы к прибору можно было подключиться по беспроводной сети.

## Настройка ПК

- Включите прибор Next-Lab и дождитесь его полной загрузки (индикатор Power горит постоянно).
- Подключите прибор к ПК через порт USB.
- Запустите ПО Measuring Center for Windows.
- Зайдите во вкладку конфигурирования Config программы.
- Выберите в выпадающем списке устройств ваш прибор Next-Lab.
- Если Вам известны IP адрес и порт прибора, пропустите следующий шаг.
- После включения прибору требуется некоторое время (1-2 минуты) для подключения к беспроводной сети. После подключения к сети в области Next-Lab Wi-Fi Config статус модуля измениться на Wi-Fi Module Connected, а в поле IP будет отображен IP адрес и порт прибора. Если информация об IP адресе отсутствует, нажмите Update Device List несколько раз до изменения статуса на Wi-Fi Module Connected и отображения IP адреса. Если статус прибора изменился на Wi-Fi Module is off, перезапустите прибор и повторите процедуру снова.

| NEXT LAB WiFi Config    |               |  |
|-------------------------|---------------|--|
| Wi-Fi Module connected. |               |  |
| Network SSID:           |               |  |
| Password:               |               |  |
| ✓ Auto IP:              | 192.168.1.139 |  |
| Gateway:                |               |  |
| Port:                   | 4112          |  |
|                         | Upload        |  |
|                         | Smart config  |  |

• Установите чек-бокс Enabled и введите IP адрес прибора в поле IP и Port области LAN Config.

| LAN Config |                 |  |
|------------|-----------------|--|
| 🗸 En       | abled           |  |
| IP         | 192.168.001.139 |  |
| Port       | _4112           |  |

- Сохраните конфигурацию, нажав кнопку Save configuration and close page.
- Отключите прибор от порта USB.
- Перезапустите Measuring Center.
- Если соединение установлено, Вы увидите Ваш прибор Next-Lab в списке устройств вкладки **Config.**

Обращаем внимание на то, что:

- Для соединения модулю Wi-Fi может потребоваться время (1-2 минуты).
- Если модуль не смог подключиться в течение 2х минут, он переходит в спящий режим и для повторного соединения требуется перезагрузка прибора.
- В некоторых случаях требуется перезагрузка точки доступа/ПК/телефона/планшета для успешного соединения.

#### Настройка планшета/телефона

- Включите прибор Next-Lab и дождитесь его полной загрузки (индикатор Power горит постоянно).
- Запустите приложение Measuring Center Android/iOS на Вашем планшете/телефоне.
- Откройте вкладку **Config** из основного меню программы.
- Если Вам известны IP адрес и порт прибора, пропустите следующий шаг.
- Нажмите кнопку Lan Search и дождитесь обнаружения прибора. Выберите прибор из списка найденных:

Android

|   | Select la         | n device |                |
|---|-------------------|----------|----------------|
|   | NEXT-USB          | :4112    |                |
|   |                   | iOS      |                |
| Ŷ |                   | 14:41    | 91 % 🔳         |
|   | Select connection | Settings | Search Lan     |
|   | NEXT-USB          |          | DemoDevice (j) |

- Если Вы выполняли поиск, поля **IP address** и **Port** будут заполнены автоматически. В противном случае введите данные вручную
- Установите чек-бокс Using in Search.
- Если соединение с прибором прошло успешно, ваше устройство **Next-Lab** появится в списке **Input Device.** Выберите его и выйдите из конфигурации.